# 超级狗远程升级使用说明(正式锁)

### 武汉SafeNet金加和店

#### 当超级狗中设置的权限到期之后,双击加密的软件, 会出现如下提示:

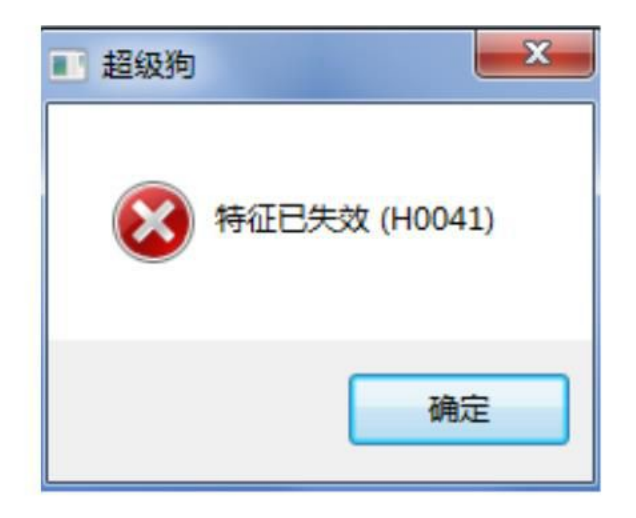

这种情况下,就可以进行远程升级来继续加密狗的 使用。

另外,远程升级步骤对于开发商来说,只需要通过 手里的开发商狗进行操作即可。

#### 1、软件开发商: 打开"超级狗工具包"→"其他工具"→"远程升级界面 定制工具",

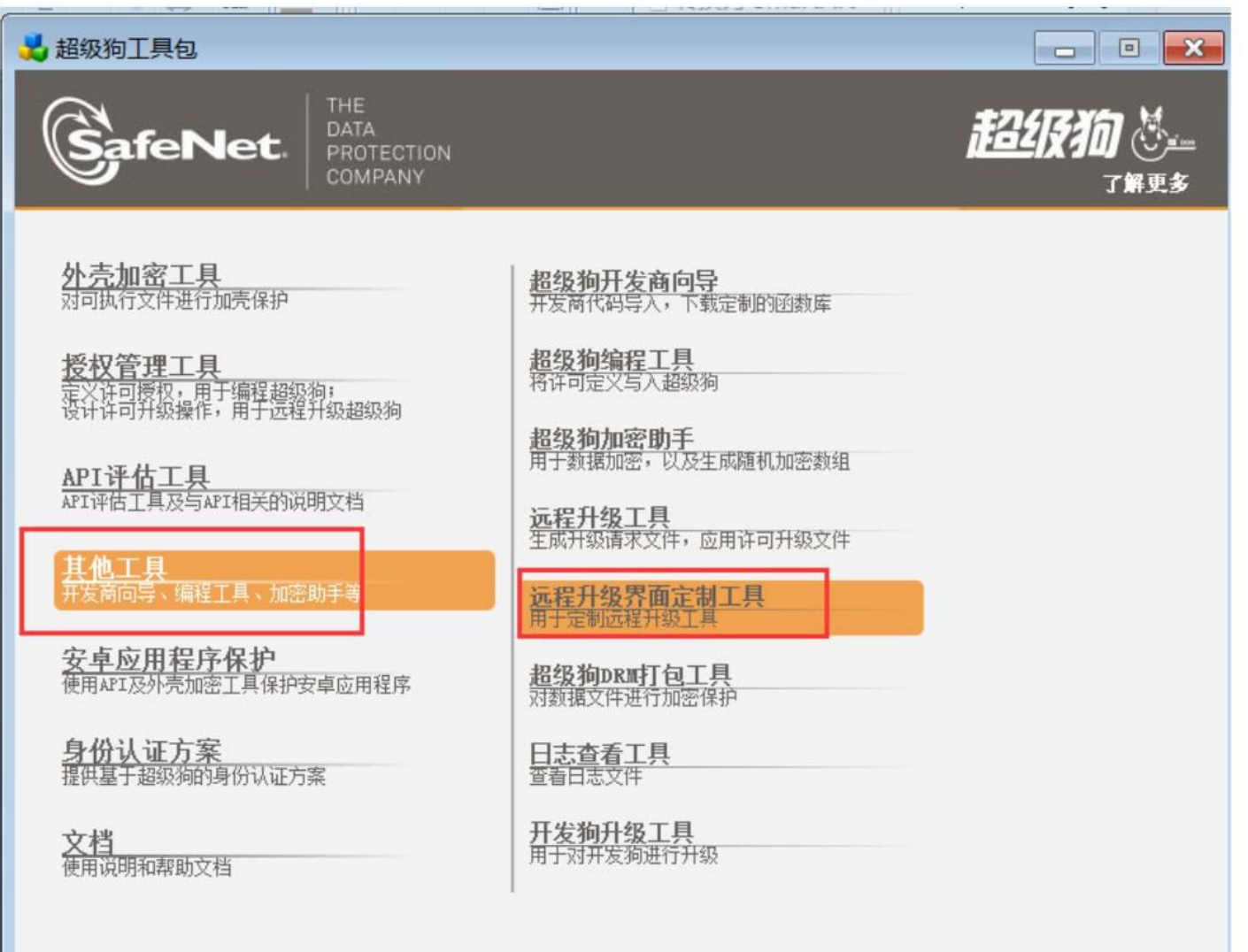

#### 在"工具"→"设置"中选中"使用正式开发号",点击 "确定",

| ▶ 远程升级界面定制工具                                                                              |
|-------------------------------------------------------------------------------------------|
| 文件 工具 <sup>帮助</sup>                                                                       |
| 3 C                                                                                       |
| BILEETA                                                                                   |
| HTML 文本                                                                                   |
| > 设置                                                                                      |
| <ul> <li>开发号</li> <li>● 使用演示开发号 (DEMOMA)</li> <li>● 使用正式开发号 (需要连接开发狗)</li> <li></li></ul> |
|                                                                                           |
| 生成 RUS                                                                                    |

# 在"HTML文本"中输入您定义的名称,生成RUS工具,并保存该工具,

| ≫ 远程升级界面定制工具                              |                        |
|-------------------------------------------|------------------------|
| 文件 工具 帮助                                  |                        |
| al an an an an an an an an an an an an an |                        |
| ₿∠⊑≣≣¶₩₿                                  |                        |
| HTML 文本                                   |                        |
| 正式超级狗升级工具                                 |                        |
|                                           |                        |
|                                           | 这里输入相关名称,<br>可以设置字体等信息 |
|                                           |                        |
| 预览                                        |                        |
| 正式超级狗升级工具                                 |                        |
|                                           | At st pue              |

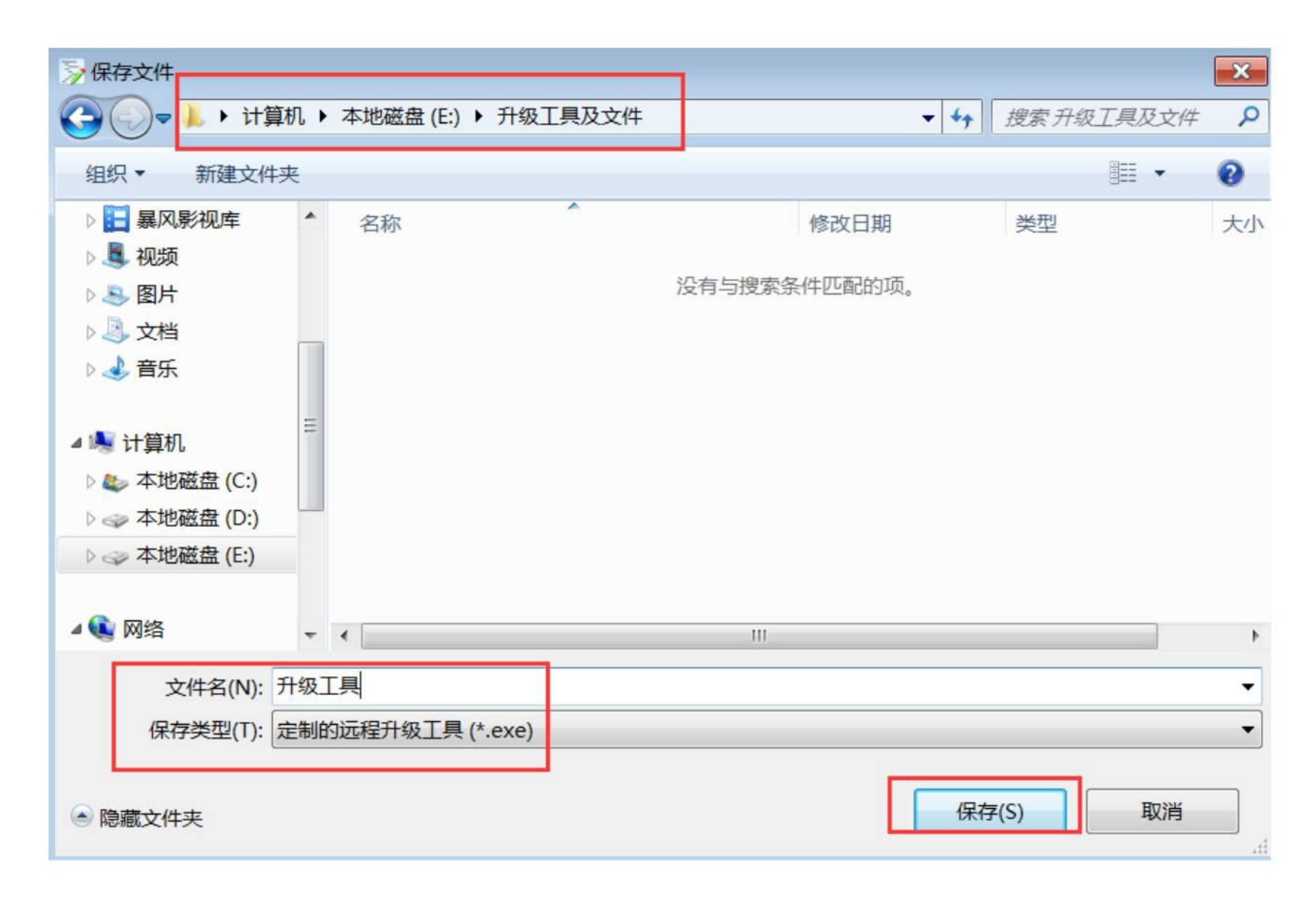

| 名称     | 修改日期             | 类型   | 大小       |
|--------|------------------|------|----------|
| 分 升级工具 | 2015/10/20 15:34 | 应用程序 | 7,341 KB |

#### 软件开发商将这个升级工具分发给最终用户,让最终用户 生成c2v文件并发给软件开发商升级。

# 2、最终用户: 收到软件开发商发来的RUS工具之后, 双击 打开, 点击"生成升级请求文件", 生成c2v文件并保存,

| ()远程升级工具  |          |  |
|-----------|----------|--|
| 生成升级请求文件  | 应用许可升级文件 |  |
| 正式超级狗升级工具 |          |  |
|           |          |  |
|           |          |  |
|           |          |  |
|           |          |  |
|           |          |  |
|           |          |  |
|           |          |  |
|           |          |  |
|           |          |  |
| 生成升级请求文件  |          |  |

| ()远程升级工具                             |                           |
|--------------------------------------|---------------------------|
| 生成升级请求文件 应用许可升级                      | <b>及文件</b>                |
| 正式超级狗升级工具                            |                           |
| 15:38:45:<br>生成升级请求文件成功!             |                           |
| ♀♀♀♀♀♀♀♀♀♀♀♀♀♀♀♀♀♀♀♀♀♀♀♀♀♀♀♀♀♀♀♀♀♀♀♀ |                           |
| → 计算机 → 本地磁盘 (E:)                    | → 升级工具及文件 🗸 😽 搜索升级工具及文件 👂 |
| 组织 🔹 新建文件夹                           |                           |
| ■ 暴风影视库 ▲ 名称                         | ▲ 修改日期 类型                 |
|                                      | 没有与搜索条件匹配的项。              |
|                                      |                           |
| → 合乐 =                               |                           |
| -                                    |                           |
| 🥾 计算机                                |                           |
| ▲ 本地磁盘 (C:)                          |                           |
|                                      |                           |
| ◇ 本地磁益 (E;) 👻 🖌                      | III •                     |
| 文件名(N): 12                           |                           |
| 保存类型(T): 升级请求文件 (*.c2v)              | ▼                         |
| ○ 隐藏文件夹                              | 保存(S) 取消                  |

9

| 9 远程升级工具                 | - • × |
|--------------------------|-------|
| 生成升级请求文件 应用许可升级文件        |       |
| 正式超级狗升级工具                |       |
| 15:38:45:<br>生成升级请求文件成功! |       |
|                          |       |
|                          |       |
|                          |       |
|                          |       |
|                          |       |
|                          |       |
| 生成升级请求文件                 |       |

最终用户将刚才生成的12.c2v文件发给软件开发商进行升级。

#### 3、软件开发商: 收到最终用户发来的12.c2v文件后,打开 "超级狗工具包"→"授权管理工具",点击"升级操作", 在参考许可中选择"从请求文件c2v导入",

|          | ANDILLA                |              |            |    |      |       |           |      |
|----------|------------------------|--------------|------------|----|------|-------|-----------|------|
| (F)      | 编辑(E) 工具(              | (T) 帮助       | (H)        |    |      |       |           |      |
| X        | DA S                   |              |            |    |      |       |           |      |
|          |                        |              | 1          |    |      |       |           |      |
| )许       | F可定义                   | 升级操作         |            |    |      |       |           |      |
| 参考试      | 午可 从请求文1               | ‡(C2'▼       | 求文件(C2Ⅴ) [ |    |      |       |           |      |
| 显示初      | 从许可… [<br>加定 从许可… [    | <b>西</b> 县 7 |            |    |      | 许可特征  | i ž       | い据り  |
| ID       | — <u>从请求…</u> )<br>从连接 | 导入           | 名称         | 内容 | <br> | 操作    | 编辑        | ARIE |
|          | UNCEDS 1               | 5077         | 1419.      | ыц |      | JAKIF | Sand JT-4 | 0031 |
|          |                        |              |            |    |      |       |           |      |
|          |                        |              |            |    |      |       |           |      |
| 十级歹      | 列表                     |              |            |    |      |       |           |      |
| 十级歹<br># | 列表<br><b>升级类型</b>      | 应用到          | 1          | 详细 |      |       |           | ABUE |
| 十级歹<br># | 列表<br><b>升级类型</b>      | 应用到          | 1          | 详细 |      |       |           | 删    |
| 十级歹<br># | 列表<br><b>升级类型</b>      | 应用到          | I          | 详细 |      |       |           | 刪    |
| 十级歹<br># | 列表<br><b>升级类型</b>      | 应用到          | 1          | 详细 |      |       |           | 删    |
| 十级歹<br># | 列表<br><b>升级类型</b>      | 应用到          | I          | 详细 | 一一一  |       | 编程        | 副開   |

#### 修改之前特征项的授权信息,

| 超级狗    | 授权管理工具                                                                  |                 |                |          |                         |                 | ×      |
|--------|-------------------------------------------------------------------------|-----------------|----------------|----------|-------------------------|-----------------|--------|
| 牛(F)   | 编辑(E) 工具(T                                                              | 「) 帮助(H)        |                |          |                         |                 |        |
| 1      |                                                                         |                 |                |          |                         |                 |        |
| 🌂 讲    | F可定义 🔰 🗦                                                                | 升级操作            |                |          |                         |                 |        |
| 参考设    | 午可 从请求文件                                                                | ·(C2'] 求文件(C2V) | E:\升级工具及文件     | \12. c2v |                         | <b>1</b>        |        |
| 显示初    | ]始定义                                                                    |                 |                |          | 许可特                     | 寺谷 数据文作         |        |
| ID     |                                                                         | 名称              | 内容             |          | 操作                      | 编辑删除            | 1、这里导入 |
| ⊿ 许    | 可授权                                                                     |                 |                |          |                         | 1               | 最终用户发来 |
|        | <b>●</b> 特征(ID:1)                                                       | ) 名称未知          | 执行次数6次         |          |                         | / X             | 的c2v文件 |
| ▲数     |                                                                         | 5504)           | 法国 100 古井      |          | _                       | /               |        |
| 4 30   | 🍯 文件 (ID: 65                                                            | 5524)           | 读与,128字节,      | •••••    |                         | Ø               |        |
| - 12   | 虚拟时钟                                                                    |                 | 2015-10-20 07: | 37:14    |                         | 1               |        |
|        |                                                                         |                 |                | /        |                         |                 |        |
| 升级列    | 刘表                                                                      |                 |                | 2、这里修改特征 |                         |                 |        |
| #      | 升级类型                                                                    | 应用到             | 详细             | 项的授权信息   |                         | 删除              |        |
| nni nA | ,<br>(1)<br>(1)<br>(1)<br>(1)<br>(1)<br>(1)<br>(1)<br>(1)<br>(1)<br>(1) | 1               |                |          | L4Z <del>~ 4+</del> ) [ | 4户1日 ±77 472 X与 |        |
| 咖啡     | 加有并级坝                                                                   |                 |                | 1 主风方    |                         | ♥ 姍在 起 级 狗      |        |
|        |                                                                         |                 |                |          |                         |                 | 10     |

"编辑特征"修改后点击"确定",

| 参考许可从请求文件(C2) 款文件(C2) 定:\升级工具及文件\12.c2v         显示初始定义         印         4         许可授权         ※ 特征 (ID: 1)         数据文件         ※ 文件 (ID: 65524)         设置         虚拟时钟         并级列表         #         升级类型         应用到 | 超级狗授权管理工具<br>‡(F) 编辑(E) 工具(T) 帮助(H)<br>▲ ▲ ▲ ▲ ▲ ▲ ▲ ▲ ▲ ▲ ▲ ▲ ▲ ▲ ▲ ▲ ▲ ▲ ▲ |                                                                                        |                                                                                                    |           |                                                                                       |
|----------------------------------------------------------------------------------------------------|------------------------------------------------------------------------------|----------------------------------------------------------------------------------------|----------------------------------------------------------------------------------------------------|-----------|---------------------------------------------------------------------------------------|
| 升级列表     确定 取消       # 升级类型     应用到                                                                                                    | 参考许可 从请求文件(C2' ▼                                                             | 件(C2V) <u>E:\升级工具及</u><br><b>● 编辑特征</b><br>特征ID<br>许可类型<br>升级类型<br>増加执行次数<br>□ 允许远程桌面访 | <ul> <li>文件\12.c2v</li> <li>▲</li> <li>1</li> <li>1</li> <l< th=""><th>许可特<br/>操作</th><th><ul> <li>① 数据文作</li> <li>編辑 删除</li> <li>✓</li> <li>✓</li> <li>✓</li> <li>✓</li> </ul></th></l<></ul> | 许可特<br>操作 | <ul> <li>① 数据文作</li> <li>編辑 删除</li> <li>✓</li> <li>✓</li> <li>✓</li> <li>✓</li> </ul> |
|                                                                                                    | 升级列表<br># <b>升级类型 应用到</b>                                                    | 确定                                                                                     | 取消                                                                                                    |           | 删除                                                                                    |

#### 点击"生成升级文件",

| 超级狗授权管理工具     |                    |                     |       |     |                            | ×                       |
|---------------|--------------------|---------------------|-------|-----|----------------------------|-------------------------|
| 牛(F) 编辑(E) 工具 | l(T) 帮助(H)         |                     |       |     |                            |                         |
| \$ 🔊 🖉 🖋      |                    |                     |       |     |                            |                         |
| 일 许可定义 🔰      | 升级操作*              |                     |       |     |                            | 1                       |
| 参考许可 从请求文     | [件(C2'] 校文件(C2V) [ | ፤:\升级工具及文件\12.c2v   |       |     |                            |                         |
| 显示初始定义        |                    |                     |       | 许可物 | 特征数据文件                     |                         |
| ID            | 名称                 | 内容                  |       | 操作  | 编辑删除                       |                         |
| ▲ 许可授权        |                    |                     |       |     | /                          |                         |
| 🥑 特征 (ID:     | 1) 名称未知            | 执行次数12次             |       |     | 1 ×                        |                         |
| ▲ 数据文件        | 65524)             | 读写, 128 字节,         |       |     | ſ                          |                         |
| 虚拟时钟          |                    | 2015-10-20 07:37:14 |       |     |                            |                         |
| ↓<br>→ 43 列表  |                    |                     |       |     | 注:如客户修<br>系统时间,则<br>重新恢复时间 | 改了右下角<br>需要在此处<br>。此处时间 |
| 715829948     |                    | [                   |       | (   |                            | 台时间。                    |
| # 升级类型        | 应用到                | 详细                  |       |     | 删除                         |                         |
| 1 修改特征        | 特征 ID: 1           | 增加执行次数:6            | ▶ 生成升 | 级文件 | ★ 编程超级狗                    |                         |
| 前开发号: 正式开发号   | (雲连接开发狗)           |                     |       |     |                            | 14                      |

#### 选择存储生成的V2C文件夹,点击"生成升级文件",

| 0 | ▶ 生成升级文件                                                      |           |           |    |                                             |  |  |
|---|---------------------------------------------------------------|-----------|-----------|----|---------------------------------------------|--|--|
|   | 请求文件(C2V) E:\升级工具及文件\12.c2v [1]<br>存储升级文件(V2C)的文件夹 E:\升级工具及文件 |           |           |    |                                             |  |  |
|   | 升级类型                                                          | 升级        | ▶ 🛛 需要回执  | [  | <ul><li>☑ 可读升级文件</li><li>☑ 生成升级文件</li></ul> |  |  |
|   | 状态                                                            | 请求文件(C2V) | 升级文件(₩2C) | 错误 |                                             |  |  |
|   |                                                               |           |           |    |                                             |  |  |
|   |                                                               |           |           |    |                                             |  |  |
|   |                                                               |           |           |    |                                             |  |  |
|   |                                                               |           |           |    | 关闭                                          |  |  |

即可在存储V2C的目录下找到该文件,

| 👳 生成升级文化           | ▶ 生成升级文件                     |                       |    |  |  |  |  |
|--------------------|------------------------------|-----------------------|----|--|--|--|--|
| 请求文件(C2Ⅴ<br>存储升级文件 | ) E:\升级工具及;<br>(V2C)的文件夹 E:\ | 文件\12. c2v<br>升级工具及文件 |    |  |  |  |  |
| 升级类型               | 升级                           | □ 需要回掛                | 如  |  |  |  |  |
| 状态                 | 请求文件(C2V)                    | <u>升级文件(¥</u> 2C)     | 错误 |  |  |  |  |
| 🥝 成功               | 12.c2v                       | 12.v2c                |    |  |  |  |  |
|                    |                              |                       |    |  |  |  |  |
|                    |                              |                       |    |  |  |  |  |
|                    |                              |                       | 美闭 |  |  |  |  |

| 名称     | 修改日期             | 类型     | 大小       |
|--------|------------------|--------|----------|
| 12.c2v | 2015/10/20 15:39 | C2V 文件 | 3 KB     |
| 12.v2c | 2015/10/20 16:02 | V2C 文件 | 4 KB     |
| 🏈 升级工具 | 2015/10/20 15:34 | 应用程序   | 7,341 KB |

软件开发商将这个v2c文件发给最终用户激活。

#### 4、最终用户: 收到开发商发来的v2c文件后, 打开之前的 "升级工具"导入v2c文件, 点击"应用许可升级文件"升

级,

| 远程升级工具   |          |   |
|----------|----------|---|
| 生成升级请求文件 | 应用许可升级文件 | ] |
|          |          |   |
|          |          |   |
|          |          |   |
|          |          |   |
|          |          |   |
|          |          |   |
|          |          |   |
|          |          |   |
|          |          |   |
|          |          |   |

许可升级文件 E:\升级工具及文件\12.v2c

应用许可升级文件

导入软件开发商 发来的v2c文件

...

#### 升级成功!此时可以重新运行软件了。

| < <p>○ 远程升级工具</p>                                      |  |
|--------------------------------------------------------|--|
| 生成升级请求文件 应用许可升级文件                                      |  |
| 16:05:55:<br>应用许可升级文件 E:\升级工具及文件\12.v2c<br>应用许可升级文件成功。 |  |
|                                                        |  |
|                                                        |  |
|                                                        |  |
| 许可升级文件 E:\升级工具及文件\12.v2c                               |  |

# 注:简单介绍下其他升级选项:在"升级操作"-"参考许可"中选择"从许可定义文件导入",导入之前保存的日志文件,

| 许   | 可定义                                | 升级操作       |                              |                         |            |
|-----|------------------------------------|------------|------------------------------|-------------------------|------------|
| 参考许 | F可 从许可定》                           | 《文件 ▼ 可定义文 | 7件 eNet\SuperDog 2.2\Tools\I | Definitions\License_201 | 51020. xml |
| 显示初 | 始定义                                |            |                              | 许可                      | 特征 数据文     |
| ID  |                                    | 名称         | 内容                           | 操作                      | 编辑删除       |
| ▲ 许 | 可授权<br>🤘 特征 (ID: 1                 | .) test    | 执行次数6次                       |                         | ()×        |
| ⊿ 致 | 据文件<br><sup>修</sup> 文件 (ID: 6<br>署 | 5524)      | 读写, 128 字节,                  |                         | ı          |
| ~   | 虚拟时钟                               |            |                              | 这是最早之前的<br>超级狗中信息       | No.        |
| 升级歹 | 刘表                                 |            |                              |                         |            |
| #   | 升级类型                               | 应用到        | 详细                           |                         | 删料         |

#### 重新修改特征设置,然后和之前的升级步骤一样。

| 超级狗授权<br>‡(F) 编辑                                                                                               | 管理工具<br>(E) 工具(     | (T) 帮助(H)                                  |                                        |                  | -         | -                        |                          |
|----------------------------------------------------------------------------------------------------|---------------------|--------------------------------------------|----------------------------------------|------------------|-----------|--------------------------|--------------------------|
| 许可定参考许可<br>参考许可<br>显示初始定:                                                                                      | :义) 🚚<br>从许可定》<br>& | <b>升级操作</b><br>Ҳ文件 <mark>、</mark> □        | 定义文件 eNet\SuperD                       | og 2.2\Tools\De: | finitions | \License_20<br>[许ī       | 151020.xm1 🕣<br>可特征 数据文作 |
| ID     名       ▲ 许可授权     ●●● 特征 (ID: 1)     to       ▲ 数据文件     ●●●● 文件 (ID: 65524)     ●       ▲ 设置     虚拟时钟 |                     | 特征ID<br>许可类型<br>升级类型<br>增加执行次数<br>□ 允许远程桌面 | 1<br>执行次数<br>增加执行次数<br>6<br>访问         |                  | 操作        | 編辑  删除<br> ▲<br> ▲<br> ◆ |                          |
| 升级列表<br><b># 升</b>                                                                                             | 级类型                 | 应用到                                        | —————————————————————————————————————— | E 取消             |           |                          | 删除                       |
| 删除所有升                                                                                                    | 出级项                 |                                            |                                        |                  |           | 生成升级文件                   | │ 💊 编程超级狗                |

### 远程升级成功!

谢谢!